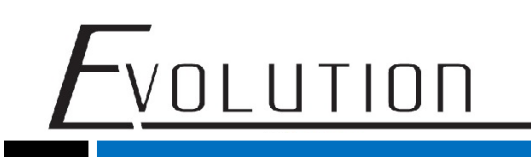

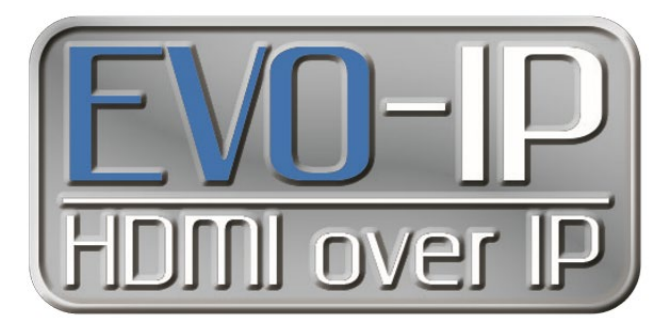

### Setting up and Connecting to the Cloud

To get all the features and functionality out of EVO-IP such as iOS/Android mobile app control, remote system monitoring and management, and voice control with Alexa enabled devices, it is important to connect the system to the cloud. There are 2 different ways to create, connect, and use a system based on permissions: one as an INSTALLER which gives full access to the system, and one as an END USER which allows for switching, enabling/disabling of video features.

#### Setting Up and Connecting as an INSTALLER:

1. Go to: https://www.evo-ip.io/create/installer

| ← → C △ ● https://www.evo-ip.io/create/installer     Cloud     CREATE NEW INSTALLER     Enter an available email as account     example@gmail |  |
|----------------------------------------------------------------------------------------------------|--|
| Cloud CREATE NEW INSTALLER Enter an available email as account example@gmail                                                                  |  |
| CREATE NEW INSTALLER Enter an available email as account example@gmail                                                                        |  |
| Enter an available email as account example@gmail                                                                                             |  |
| example@gmail                                                                                                    |  |
|                                                                                                    |  |
| Please enter your password                                                                                                    |  |
| 1234ooo                                                                                                    |  |
| Please enter your password again                                                                                                    |  |
| please enter your password again                                                                                                    |  |
| Clear Apply                                                                                                    |  |
|                                                                                                    |  |
|                                                                                                    |  |

2. Enter a valid email address and choose a password.

| Cloud                           |                                              |
|---------------------------------|----------------------------------------------|
| CREATE NEW INSTALLER            |                                              |
| Enter an available email as acc |                                              |
| vanco.cloud3@yahoo.com          |                                              |
| Please enter your password      |                                              |
|                                 |                                              |
| Please enter your password age  |                                              |
|                                 |                                              |
|                                 | Clear Apply                                  |
|                                 |                                              |
|                                 | 1                                            |
|                                 |                                              |
| _                               |                                              |
| For                             | chnical Support Call Toll Free: 800-626-6445 |
|                                 | 506 Kingsland Dr, Batavia, IL 60510          |
|                                 |                                              |

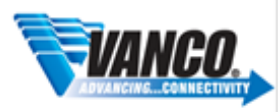

3. Check your email. Click on the link to verify the email address, and you will be routed back to the evo-ip.io page.

| orreply <noreply@evo-ipip.firebaseapp.com> To:</noreply@evo-ipip.firebaseapp.com>                                                                                                    | Ē | * |
|----------------------------------------------------------------------------------------------------|---|---|
| Hello,                                                                                                    |   |   |
| Follow this link to verify your email address.                                                                                                    |   |   |
| https://evo-ipip.firebaseapp.com//auth/action?mode=verifyEmail&oobCode=K_<br>jPFVx3sTQSoBk4dzgk7ve6SJ/EtKAeVewiki89xiAAAAFmwEorFA&apiKey=AlzaSyDueOfsCj6wLVBLC5j(WA9I2XVIHgYoPa4⟨=en |   |   |
| If you didn't ask to verify this address, you can ignore this email.                                                                                                    |   |   |
| Thanks,                                                                                                    |   |   |
| Your evo-ip team                                                                                                    |   |   |
| <b>4</b> , <b>(4</b> , <b>m</b> ) ···                                                                                                    |   |   |

VOLUTION

4. Once you return to the evo-ip.io page, you will have to add a device (EVOIPCTL1) to your account. You will need 2 numbers to do so: an installer ID number which is found by clicking on your account name on the top right hand side of the window, and the Association number which is found within the Smart Controller GUI.

| Installer ID (6 Digits)     |  |
|-----------------------------|--|
| Please enter installelr ID  |  |
| Associate Code (6 Digits)   |  |
| Please enter associate code |  |

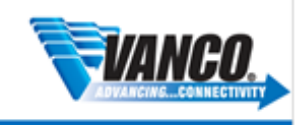

## FVOLUTION

#### Where to find the Installer ID:

| Cloud | III MENU                                                                              | ? No device & vanco.cloud1 |
|-------|---------------------------------------------------------------------------------------|----------------------------|
| R     | WELCOME , VANCO.CLOUD1                                                                | A Profile                  |
|       | You Have No Devices Online Yet                                                        | Change Password            |
|       | To Add Some Device, You Can Follow The Steps Below:                                   | (+ Logout                  |
|       | 1. Click Add Device or Click your name on the right top corner and click 'Add device' | V1.21.75v                  |
|       | 2. Enter installer ID, Associate Code, then click apply                               |                            |
|       | 3. Enjoy operating your devicet!!                                                     |                            |

### Where to find the Association Code:

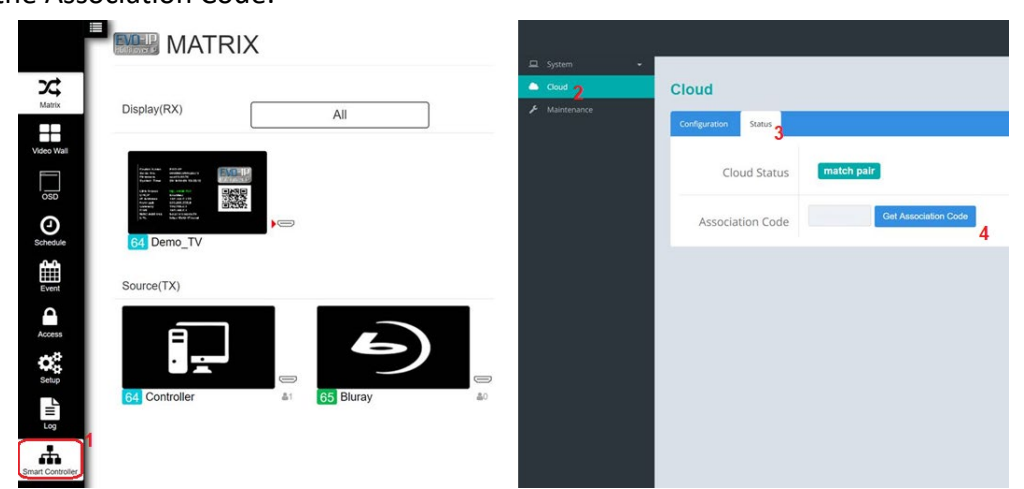

#### NOTE: This is accessing the Control Box locally, not remotely, and not via the cloud.

GO TO: SMART CONTROLLER (EVO-IP GUI) -> CLOUD (Smart Controller GUI)->STATUS-> GET CODE

NOTE: IF THE ASSOCIATION CODE IS NOT SUBMITTED WITHIN 2 MINUTES, A NEW ASSOCIATION CODE WILL BE NEEDED.

5. Enter these into the appropriate fields, click APPLY and you will be routed to the Cloud and Device(s) homepage. Click on your Profile name to change the name of the EVOIPCTL1 for each job, log into different accounts, change passwords or add other devices/jobs.

For Technical Support Call Toll Free: 800-626-6445 506 Kingsland Dr, Batavia, IL 60510

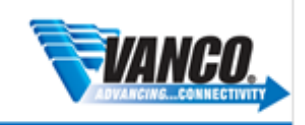

# Evolution

| Cloud                           | a = MENUL                                                   |                 | A vanco cloud1                         |
|---------------------------------|-------------------------------------------------------------|-----------------|----------------------------------------|
| Cloud                           | MATRIX Presets                                              | SmartControl    | Change Name Change Password Add Device |
| <b>XX</b><br>Matrix             | Display(RX)                                                 | Total: <b>1</b> | ✤ Logout<br>D: 514619<br>√1.21.75v     |
| Video Wal                       | Preview mode                                                |                 |                                        |
|                                 | Source(TX)                                                  | Total: <b>2</b> |                                        |
| Event<br>Access<br>Setup<br>Log | Preview mode<br>81 TX_024EEB77B9DA &1 82 TX_02E4AF9C565F &0 |                 |                                        |

6. You can also click on the device name to view, select, and manage other systems connected through the same cloud account and select a favorite to come up when the screen first opens.

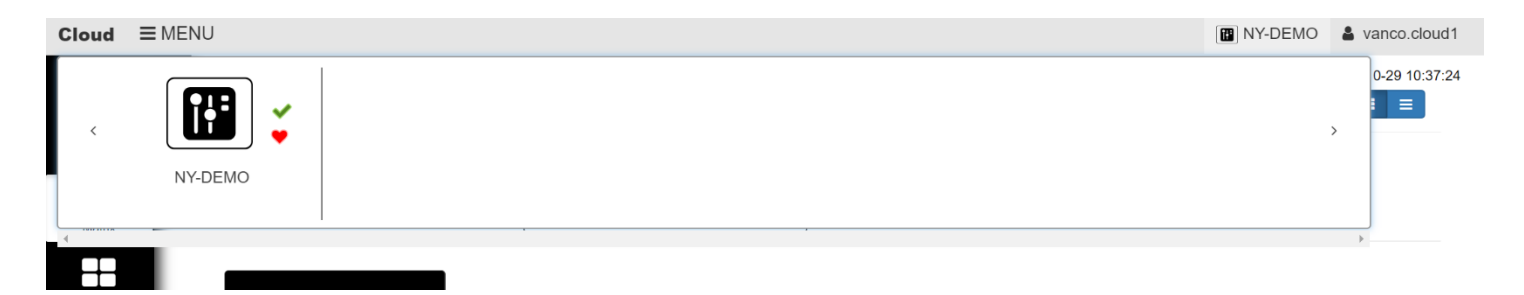

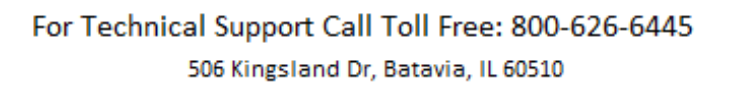

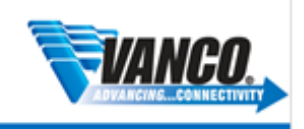

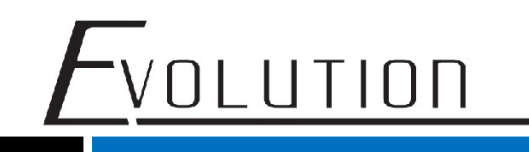

#### Setting Up and Connecting as an END USER:

#### 1. Go to: <u>https://www.evo-ip.io</u>

2. Click on "Create New Account" and then enter the END USER's email and set desired password.

3. Confirm the account by going to the email account used to create the cloud account. Click on the link to verify the email address, and you will be routed back to the evo-ip.io page.

| orreply <noreply@evo-ipip.firebaseapp.com>     To:</noreply@evo-ipip.firebaseapp.com>                                                                                                | * |
|----------------------------------------------------------------------------------------------------|---|
| Hello,                                                                                                    |   |
| Follow this link to verify your email address.                                                                                                    |   |
| https://evo-ipip.firehaseapp.com//auth/action?mode=verifyEmail&oobCode=K-<br>jPFVx3sTQSoBk4dZgK7ve6SJIEtKAeVewiiJ69xiAAAAFmwEorFA&apiKey=AlzaSyDueOfsCj6wLVBLC5jIWA9l2XVIHgYoPa4⟨=en |   |
| If you didn't ask to verify this address, you can ignore this email.                                                                                                    |   |
| Thanks,                                                                                                    |   |
| Your evo-ip team                                                                                                    |   |
| <b>(4) (4) (4)</b>                                                                                                    |   |

4. Once you return to the evo-ip.io page, to give the END USER access, click on "Add New Device". Use YOUR Installer ID, and the Association number which is found within the Smart Controller GUI.

| Add new device              | 2           |
|-----------------------------|-------------|
| Installer ID (6 Digits)     |             |
| Please enter installelr ID  |             |
| Associate Code (6 Digits)   |             |
| Please enter associate code |             |
|                             |             |
|                             | Close Apply |

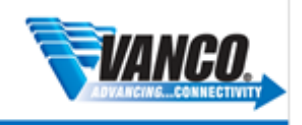

# Evolution

### NOTE: YOU NEED TO USE THE INSTALLER ID THAT WAS USED AND PROVIDED WHEN CREATING THE INSTALLER ACCOUNT

| Cloud I | E MENU                                                                                | ? No device 🛔 vanco.cloud1 |
|---------|---------------------------------------------------------------------------------------|----------------------------|
| *       | WELCOME, VANCO.CLOUD1                                                                 | Profile                    |
|         | You Have No Devices Online Yet                                                        | Change Password            |
|         | To Add Some Device, You Can Follow The Steps Below:                                   | 6 Logout                   |
|         | 1. Click Add Device or Click your name on the right top corner and click 'Add device' | V1.21.75v                  |
|         | 2. Enter installer ID, Associate Code, then click apply                               |                            |

3. Enjoy operating your device!!!

#### Where to find the Association Code:

|                  | MATR                                                                                                    | IX              | <b>D</b> 5 mm |                      |                      |
|------------------|----------------------------------------------------------------------------------------------------|-----------------|---------------|----------------------|----------------------|
| Matrix           | Display(RX)                                                                                                    |                 | Coud 2        | Cloud                |                      |
| Video Wall       |                                                                                                    | All             |               | Configuration Status |                      |
|                  | Ander 1 hand<br>So de No<br>So de No<br>So |                 |               | Cloud Status         | match pair           |
| Schedule         | 64 Demo_TV                                                                                                    |                 |               | Association Code     | Get Association Code |
| Event            | Source(TX)                                                                                                    |                 |               |                      |                      |
| Access           | É                                                                                                    |                 |               |                      |                      |
| Setup            |                                                                                                    |                 |               |                      |                      |
|                  | 64 Controller                                                                                                    | A1 65 Bluray A0 |               |                      |                      |
| Smart Controller |                                                                                                    |                 |               |                      |                      |

#### NOTE: This is accessing the Control Box locally, not remotely, and not via the cloud.

GO TO: SMART CONTROLLER (EVO-IP GUI) -> CLOUD (Smart Controller GUI)->STATUS-> GET CODE

NOTE: IF THE ASSOCIATION CODE IS NOT SUBMITTED WITHIN 2 MINUTES, A NEW ASSOCIATION CODE WILL BE NEEDED.

For Technical Support Call Toll Free: 800-626-6445 506 Kingsland Dr, Batavia, IL 60510

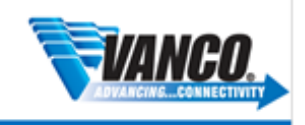

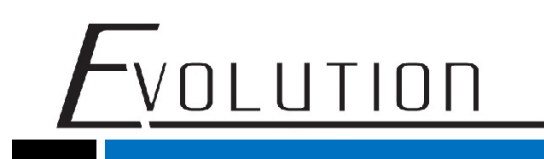

5. Click on the USER profile on the upper right hand corner to change the name of the Controller, change Display Name, set favorite device, change password, and add new device.

| Cloud                                                    | <b>≡</b> MENU |              |              | Franks_Demo  | franksvanco                               |
|----------------------------------------------------------|---------------|--------------|--------------|--------------|-------------------------------------------|
|                                                          |               |              | Presets      | SmartControl | Change Name<br>Profile<br>Change Password |
|                                                          | Display(RX)   | All          | Total:       | 3 🖬 🖓        | Add Device<br>Logout<br>1.21.78v          |
| Matrix<br>Matrix<br>Video Wall<br>OSD<br>OSD<br>Schedule | Preview mode  | Preview mode | Preview mode |              |                                           |
|                                                          | Source(TX)    |              |              | Total: 2 🖾   |                                           |
|                                                          | Preview mode  | Preview mode |              |              |                                           |

Note that END USER only has access to Matrix, Video Wall, OSD, and Schedule modes only.

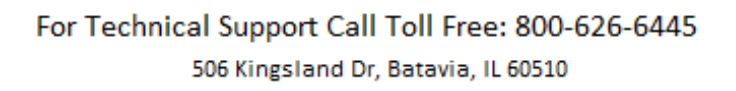

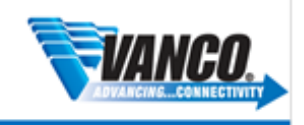